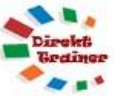

## **OUTLOOK KONTAKTE MIT POSTANSCHRIFT NACH EXCEL EXPORTIEREN**

1. Kontakte ggf. über eine Kategorie, Ordner oder Mehrfachmarkierung auswählen.

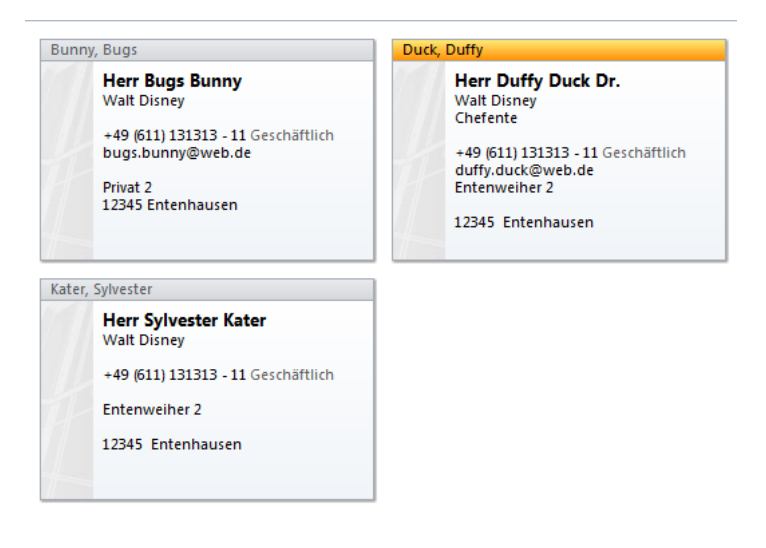

- 2. Im Outlook Ordner über Ansicht Ansicht ändern Liste wählen
- Über Ansicht Ansichteneinstellungen Spalten die gewünschten Spalten auswählen und unnötige löschen, für die Postanschrift die Felder (Straße, PLZ und Ort)

für die Postanschrift die Felder (Straße, PLZ und Ort) hinzufügen. Wählen Sie die Namensfelder aus der Kategorie

| $\bigcirc$              |                  | 3                          |
|-------------------------|------------------|----------------------------|
| Ansicht Ans<br>ändern * | ichtseinstellung | en Ansicht<br>zurücksetzen |
| Adresskart              | Nach Kate        | Visitenkarte               |
| <b>C</b><br>Telefon     | Liste            |                            |

Verfügbare Spalten auswählen aus: Namensfelder

Namensfelder und die Adressfelder aus der Kategorie Adressfelder.

| Spalten anzeigen                                                                                                    | X                                                                                                    |
|----------------------------------------------------------------------------------------------------|----------------------------------------------------------------------------------------------------|
| Maximale Anzahl der Zeilen im komprimierten Modus:       2         Verfügbare Spalten auswählen aus:         Alle Kontaktfelder         Verfügbare Spalten:         Verfügbare Spalten:         Reisekilometer         Sprache         Symbol         Telefon 1 ausgewählt         Telefon 2 ausgewählt         Telefon 3 ausgewählt         Telefon 4 ausgewählt         Telefon 5 ausgewählt         Telefon 5 ausgewählt         Telefon 5 ausgewählt | iese Spalten in dieser Reihenfolge anzeigen: Anrede Namenszusatz Vorname Nachname Straße PLZ Ort Kategorien Speichern unter Nach oben Nach unten Nach unten Nach unten Nach unten |
|                                                                                                    |                                                                                                    |

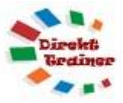

4. Die Kontakte werden jetzt wie folgt dargestellt:

| Anrede   | Namen.     | Vorname       | Nachn   | Straße        | PLZ   | Ort         | Kategorien | Speichern unter  |
|----------|------------|---------------|---------|---------------|-------|-------------|------------|------------------|
| Hier kli |            |               |         |               |       |             |            |                  |
| ⊿ Firn   | na: Walt [ | Disney (3 Ele | emente) |               |       |             |            |                  |
| Herr     |            | Bugs          | Bunny   | Privat 2      | 12345 | Entenhausen |            | Bunny, Bugs      |
| Herr     | Dr.        | Duffy         | Duck    | Entenweiher 2 | 12345 | Entenhausen |            | Duck, Duffy      |
| Herr     |            | Sylvester     | Kater   | Poststraße 1  | 12345 | Entenhause  |            | Kater, Sylvester |

5. Die Daten in den Adressspalten sind dabei nur die als Postanschrift markierten.

| Adressen ·····                |                   | Adressen ·····                |   |                   | Adressen ·····                |   |                  |
|-------------------------------|-------------------|-------------------------------|---|-------------------|-------------------------------|---|------------------|
| Privat 👻                      | Privat 2          | Geschäftlich                  | - | Entenweiher 2     | Weitere                       | - | Poststraße 1     |
| Dies ist die<br>Postanschrift | 12345 Entennausen | Dies ist die<br>Postanschrift |   | 12345 Entenhausen | Dies ist die<br>Postanschrift |   | 12345 Entenhause |

- 6. Wählen Sie Start Seriendruck.
- 7. Wählen Sie in dem Dialogfenster folgende Einstellung:

| Kontakte zusammenführen                                                         | ×                                                                                                    |
|---------------------------------------------------------------------------------|----------------------------------------------------------------------------------------------------|
| Kontakte                                                                        | Kontaktfelder                                                                                                    |
| O Alle Kontakte in aktueller An                                                 | sicht 🔘 Alle Kontakt <u>f</u> elder                                                                                          |
| <u> N</u> ur ausgewählte Kontakte                                               | Ontaktfelder in aktueller Ansicht                                                                                            |
| Zeigen Sie zum Filtern von Kont<br>Registerkarte "Ansicht" auf "Akt<br>Dokument | akten oder zum Ändern der Spalten in der aktuellen Ansicht auf der<br>tuelle Ansicht", und wählen Sie dann einen Befehl aus. |
| Neues <u>D</u> okument                                                          |                                                                                                    |
| O Vorhandenes Dokument:                                                         | Durc <u>h</u> suchen                                                                                                    |
| Kontaktdaten                                                                    |                                                                                                    |
| Geben Sie einen Dateinamen an                                                   | , um diese Daten für eine zukünftige Verwendung zu speichern.                                                                |
| Permanente Datei:                                                               | Dur <u>c</u> hsuchen                                                                                                    |
| Optionen                                                                        |                                                                                                    |
| Dokumenttyp: Z                                                                  | usammenführung an:                                                                                                    |
| Katalog                                                                         | Neues Dokument 💌                                                                                                    |
|                                                                                 | OK Abbrechen                                                                                                    |

Die Auswahl der Kontakte ist dabei an Ihre Vorauswahl anzupassen

- 8. Starten Sie den Seriendruck mit Ok
- In dem neuen leeren Dokument wählen Sie Einfügen Tabelle
   Fügen Sie dabei eine Zeile und so viele Spalten ein, wie Sie Felder aus Outlook übernehmen
  - wollen.
- 10. Fügen Sie über **Sendungen Seriendruckfeld einfügen** die Seriendruckfelder in die jeweiligen Zellen der Tabelle ein

| «Anrede»¤ | «Namenszusatz»¤ | «Vorname»¤ | «Nachname»¤ | «Straße»¤ | «PLZ»¤ | «Ort»¤ | ٦Þ |
|-----------|-----------------|------------|-------------|-----------|--------|--------|----|
| ٩         | •               |            |             |           |        | -      | _  |

11. Wählen Sie Fertig stellen und Zusammenführen – Einzelne Dokumente bearbeiten

Eine Word Tabelle mit den gewünschten Informationen aller Kontakte wird erstellt.

| Herr¤ | ¤    | Bugs¤      | Bunny¤ | Privat-2¤      | 12345¤ | Entenhausen¤ | Þ |
|-------|------|------------|--------|----------------|--------|--------------|---|
| Herr¤ | Dr.¤ | Duffy¤     | Duck¤  | Entenweiher 2¤ | 12345¤ | Entenhausen¤ | Þ |
| Herr¤ | ¤    | Sylvester¤ | Kater¤ | Poststraße 1¤  | 12345¤ | Entenhause¤  | Þ |
| ٩     |      |            |        |                |        |              |   |

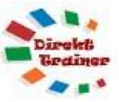

- 12. Fügen Sie oberhalb der Tabelle eine leere Zeile ein und tragen Sie die Überschriften ein. Speichern Sie das Dokument.
- Soll die Tabelle als <u>Excel Tabelle</u> gespeichert werden, markieren Sie in Word die Tabelle, wählen Sie kopieren, öffnen Sie eine leere Excel Tabelle, markieren Sie die Zelle **A2** und wählen Sie einfügen.

|   | А      | В      | С         | D     | E            | F     | G           |
|---|--------|--------|-----------|-------|--------------|-------|-------------|
| 1 | Anrede | Zusatz | Vorname   | Name  | Straße       |       |             |
| 2 | Herr   |        | Bugs      | Bunny | Privat 2     | 12345 | Entenhausen |
| 3 | Herr   | Dr.    | Duffy     | Duck  | Entenweiher  | 12345 | Entenhausen |
| 4 | Herr   |        | Sylvester | Kater | Poststraße 1 | 12345 | Entenhause  |
|   |        |        |           |       |              |       |             |

14. Fügen Sie in der leeren oberen Zeile die Überschriften ein.

und speichern Sie die Tabelle.